## Návod na zjištění MAC adresy ve Windows 8.1

- 1. Klikněte pravým tlačítkem myši na tlačítko "Start" v levém dolním rohu obrazovky
- 2. Vyberte možnost "*Příkazový řádek"* viz obrázek 1, kterým se otevře černé okno konzoly Příkazového řádku

obr. 1

| Vypnutí nebo odhlášení •                                   |   |
|------------------------------------------------------------|---|
| Ovládací panely<br>Průzkumník souborů<br>Hledat<br>Spustit |   |
| Příkazový řádek (správce)                                  | - |
| Příkazový řádek                                            |   |
| Správa počítače                                            |   |
| Správa disků                                               |   |
| Síťová připojení                                           |   |
| Správce zařízení                                           |   |
| Systém                                                     |   |
| Prohlížeč událostí                                         |   |
| Možnosti napájení                                          |   |
| Programy a funkce<br>Centrum pastavení mobilních zařízení  |   |

3. Do konzoly napište příkaz "ipconfig -all" viz obrázek 2 a stiskněte klávesu "Enter"

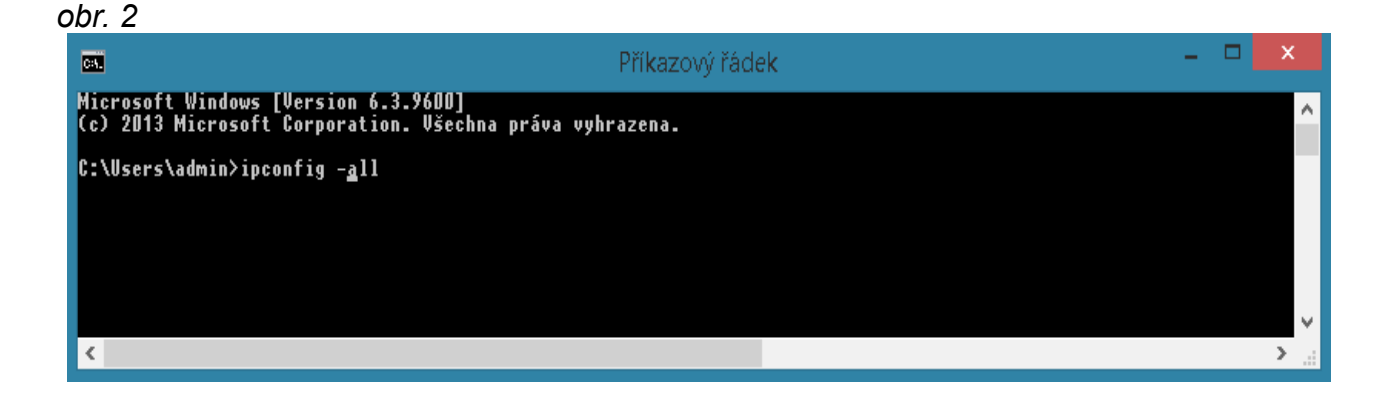

4. Ve výpisu najděte odstavec *"Ethernet adapter Síť Ethernet" a v řádku "Physical Address"* je MAC adresa vaší síťové karty viz obr. 3

| <b>6</b>                                                                    | Příkazový řádek                                                                                                    | - 🗆 🗙          |
|-----------------------------------------------------------------------------|----------------------------------------------------------------------------------------------------|----------------|
| Ethernet adapter Síť Ethernet:                                              |                                                                                                    | <u>^</u>       |
| Connection-specific DNS Suffi<br>Description                                | <pre>ix . :<br/></pre>                                                                                                    |                |
| Wireless LAN adapter Wi-Fi:<br>Connection-specific DNS Suffi<br>Description | ix . :<br>: 2x2 11a/b/g/n adaptér pro bezdrátovou poloviční<br>. : 74-E5-43-9D-6E-06<br>: Yes<br>: Yes<br>: fe80::5507:7464:8b01:e5f4%2(Preferred)<br>: 192.168.33.3D(Preferred)<br>: 255.255.255.0<br>: 4. listopadu 2014 11:06:14<br>: 4. listopadu 2014 16:35:03<br>: 192.168.33.254<br>: 192.168.33.254<br>: 259319107<br>: 0D-01-0D-01-18-5F-74-74-74-E5-43-9D-6E-06<br>: 192.168.33.254<br>: 192.168.33.254<br>: 2192.168.33.254<br>: 259319107<br>: 0D-01-0D-01-18-5F-74-74-74-E5-43-9D-6E-06<br>: 192.168.33.254<br>: 192.168.33.254<br>: 192.168.33.254 | i minikartu LA |
| <                                                                           |                                                                                                    | >              |